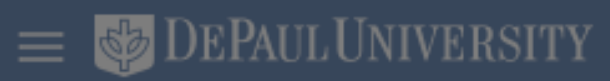

# Good morning, Nonexempt Staff!

| Me         |                            |      |                                |               |
|------------|----------------------------|------|--------------------------------|---------------|
| QUICK A    | ACTIONS                    | APPS |                                |               |
| ů          | Personal Details           |      | •                              |               |
| ¢          | Document Records           |      | rectory                        |               |
| R          | Identification Info        |      | Benefits<br>Divorce<br>Support | s - E<br>Life |
| $\bowtie$  | Contact Info               |      |                                | ing           |
| •??<br>1]] | Family and Emergency Cont  |      |                                |               |
| <b>.</b>   | My Organization Chart      |      |                                |               |
| 2          | My Public Info             |      |                                |               |
| £          | Change Photo               |      |                                |               |
| 21         | Employment Info            |      |                                |               |
|            | Document Delivery Preferer |      |                                |               |

## 📅 🕁 🏱 💯 🔊

<u>Ř</u>Ř 血 iii 6 xisting Employee Add Event and **Documents** Ģ Ĩ M ē 血 0

powered by whatfix

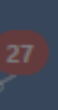

≡ 🕹 DEPAUL UNIVERSITY

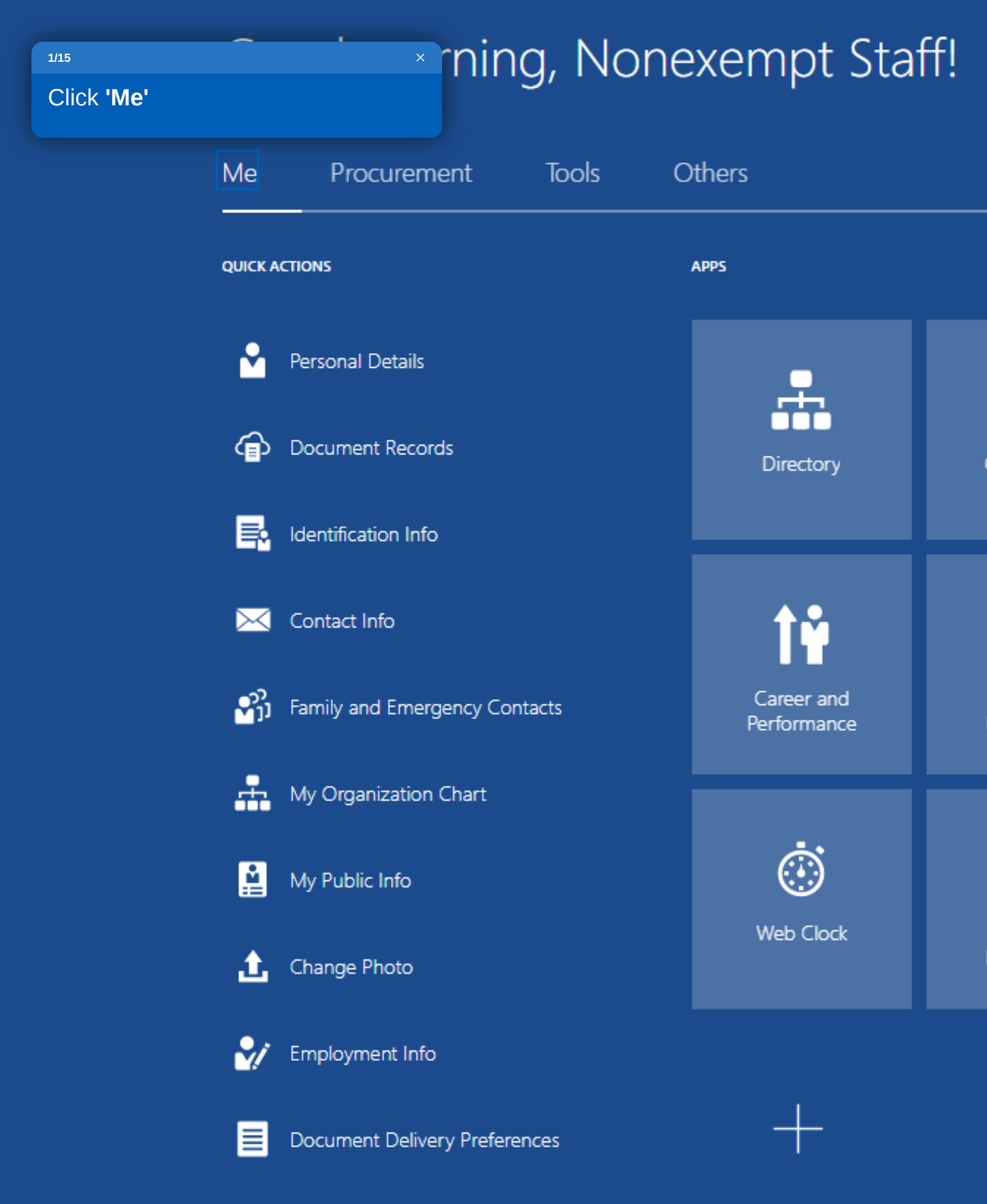

Show More

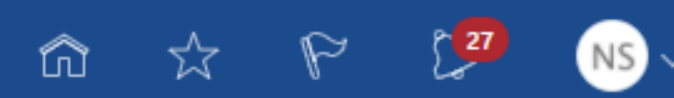

<u>Ř Ř</u> Ξ 血 B Onboarding Pay Checklist Tasks Time and Absences , Ø Ĩ Μ  $\bigcirc$ Benefits Current Jobs Learning Personal Information ē 俞 0 DPU Alert Campus Address Roles and Expenses Delegations

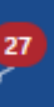

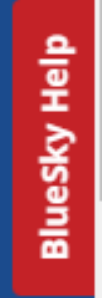

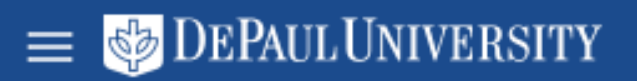

# Good morning, Nonexempt Staff!

| Me              | Procurement             | Tools   | Others                    |  |
|-----------------|-------------------------|---------|---------------------------|--|
| QUICK A         | ACTIONS                 |         | APPS                      |  |
| <b>*</b>        | Personal Details        |         | <b>.</b>                  |  |
| ŕ               | Document Records        |         | Directory                 |  |
| R               | Identification Info     |         |                           |  |
| $\bowtie$       | Contact Info            |         | <b>1</b> ₽                |  |
| 2 <sup>2)</sup> | Family and Emergency Co | ontacts | Career and<br>Performance |  |
| *               | My Organization Chart   |         |                           |  |
| <b>Å</b>        | My Public Info          |         |                           |  |
| £               | Change Photo            |         | Web Clock                 |  |
| 2/              | Employment Info         |         |                           |  |
|                 | Document Delivery Prefe | rences  | +                         |  |

Show More

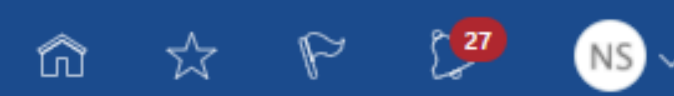

<u>Ř</u>Ť Ξ 血 B Checklist T 2/15 Onboarding ime and Click 'Benefits' bsences , Ø M Ĩ₩, lacksquareBenefits Current Jobs Learning Personal Information c 血 0 Roles and Campus Address DPU Alert Expenses Delegations

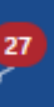

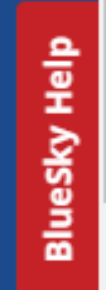

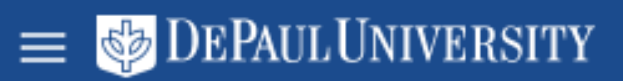

# Senefits

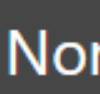

Review your benefits package and relevant info before you enroll.

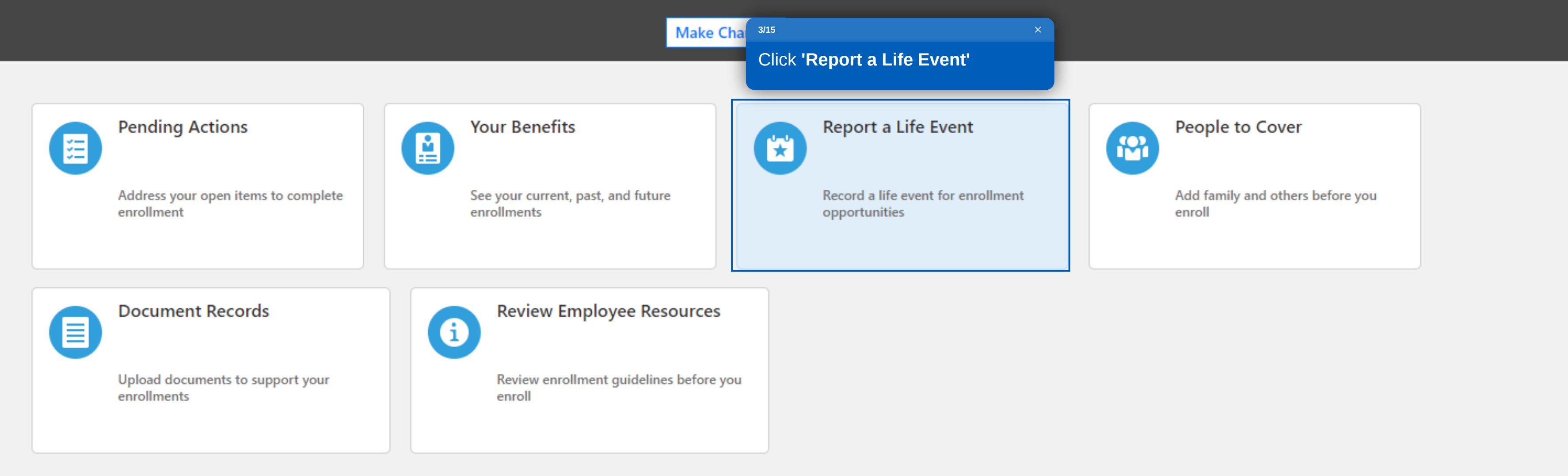

6 \* 8 💯

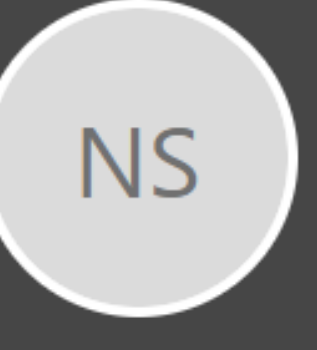

#### Nonexempt Staff

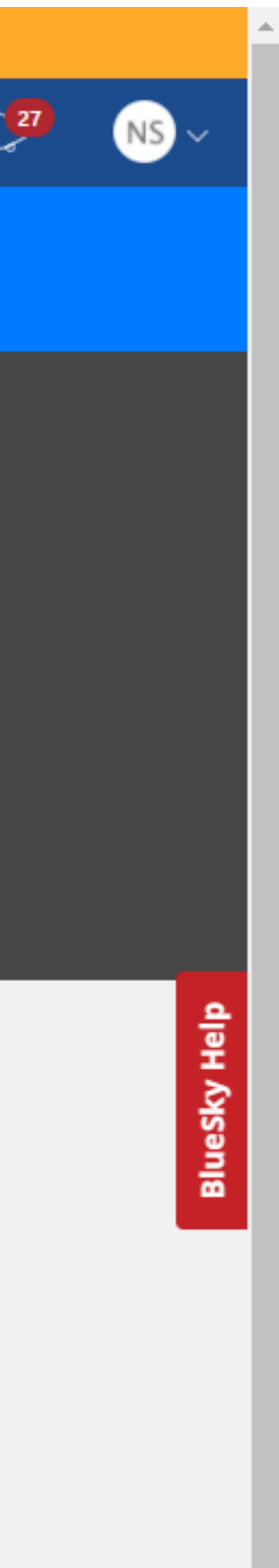

 $\mathbf{T}$ 

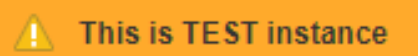

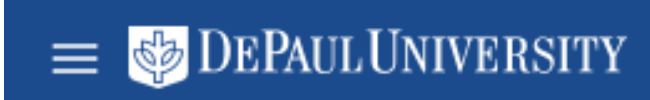

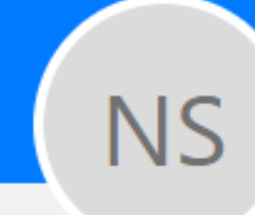

# Report a Life Event Nonexempt Staff

|                  | Information<br>Select a life event to see if it provides you opportunities to elect new b |
|------------------|-------------------------------------------------------------------------------------------|
|                  |                                                                                           |
|                  | Select a Life Event                                                                       |
|                  | O Add SDA                                                                                 |
|                  | Birth/Adoption                                                                            |
|                  | Change HSA                                                                                |
| 4/15 >           | Death of Dependent                                                                        |
| Select 'Divorce' | O Divorce                                                                                 |
|                  | End SDA Coverage                                                                          |
|                  | Gain Other Coverage                                                                       |
|                  | C Lose Other Coverage                                                                     |
|                  | O Marriage                                                                                |
|                  |                                                                                           |

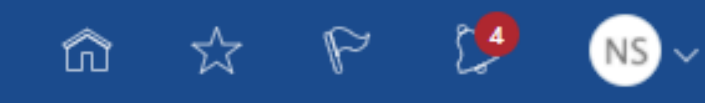

| - |               |     |   |    |
|---|---------------|-----|---|----|
|   | $\mathbf{or}$ | ۱ŤI | n | 10 |
| - | <u> </u>      |     |   |    |
|   |               |     |   |    |

benefits or change existing ones.

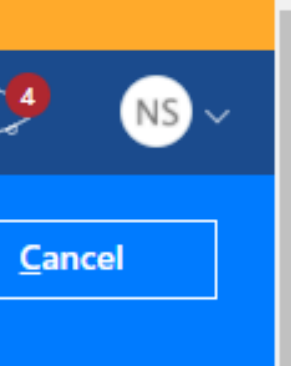

BlueSky Help

# = 🕹 DEPAUL UNIVERSITY

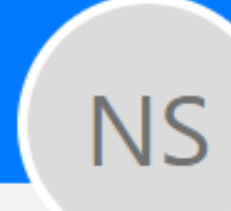

# Report a Life Event

Nonexempt Staff

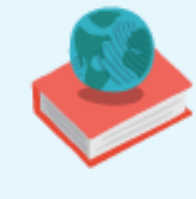

#### Information

Select a life event to see if it provides you opportunities to elect new benefits or change existing ones.

## Select a Life Event

| O Add SDA                   |
|-----------------------------|
| Birth/Adoption              |
| Change HSA                  |
| O Death of Dependent        |
| Divorce                     |
| End SDA Coverage            |
| Gain Other Coverage         |
| Cose Other Coverage         |
| Marriage                    |
| *When did this event occur? |
| m/d/yyyy                    |
|                             |

#### 5/15

Now, select the date of the life event.

**Note:** Date entered must be within 31 days of today's date.

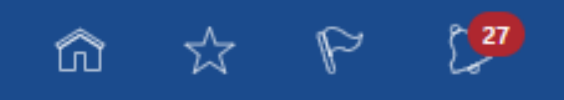

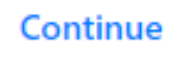

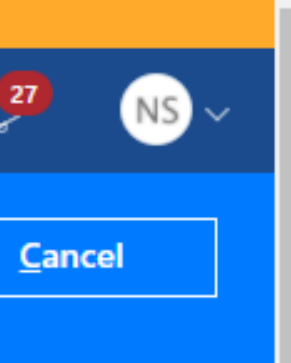

BlueSky Help

# = 🕹 DEPAUL UNIVERSITY

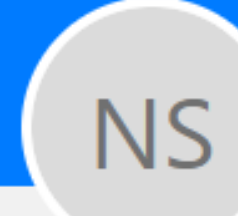

# Report a Life Event Nonexempt Staff

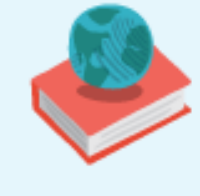

#### Information

Select a life event to see if it provides you opportunities to elect new benefits or change existing ones.

## Select a Life Event

| 0          | Add SDA                     |   |
|------------|-----------------------------|---|
| 0          | Birth/Adoption              |   |
| $\bigcirc$ | Change HSA                  |   |
| $\bigcirc$ | Death of Dependent          |   |
| $\bigcirc$ | Divorce                     |   |
| $\bigcirc$ | End SDA Coverage            |   |
| $\bigcirc$ | Gain Other Coverage         |   |
| 0          | Lose Other Coverage         |   |
| ۲          | Marriage                    |   |
|            | *When did this event occur? |   |
|            | 10/28/2020                  | Ë |
|            |                             |   |

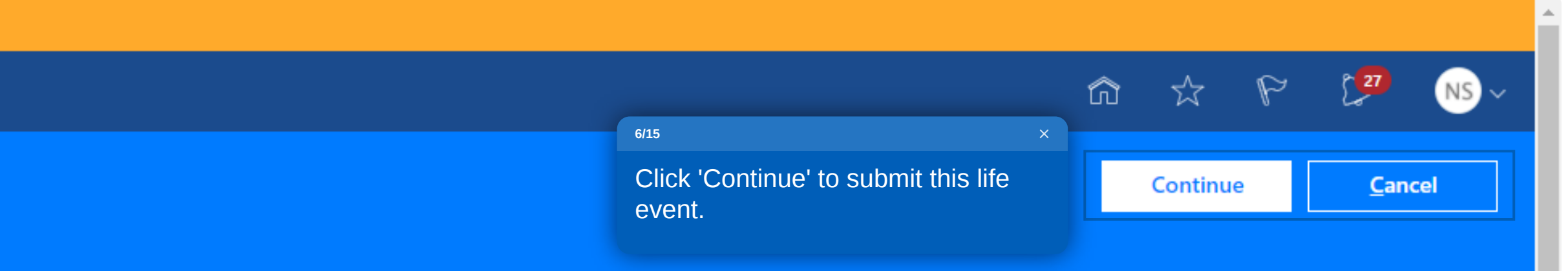

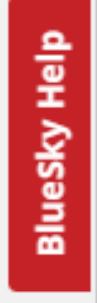

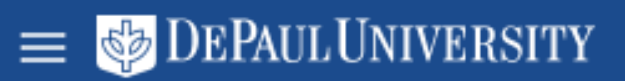

# Senefits

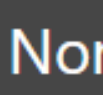

Review your benefits package and relevant info before you enroll.

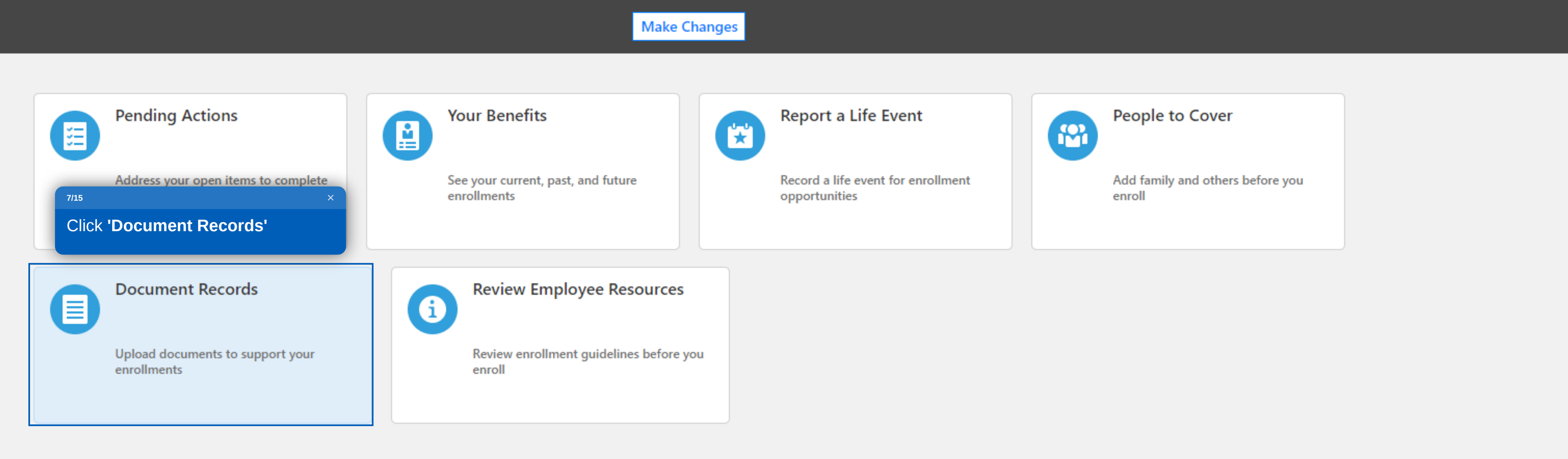

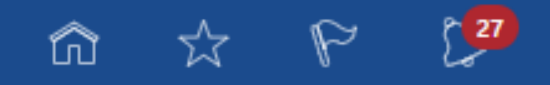

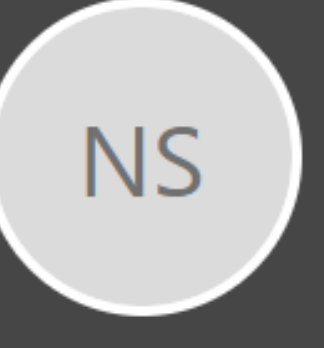

#### Nonexempt Staff

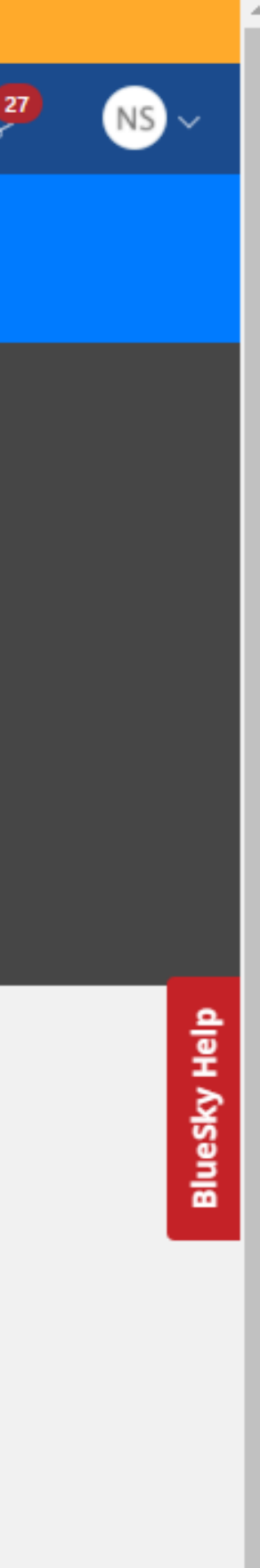

 $\mathbf{T}$ 

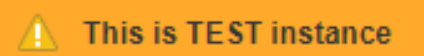

<

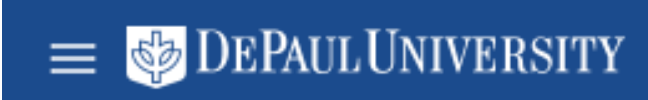

NS

Document Records

Nonexempt Staff

|                                |                              | 8/15                                         |
|--------------------------------|------------------------------|----------------------------------------------|
|                                |                              |                                              |
| Document Records               |                              | + Add                                        |
| Search by type, name, or numbe |                              |                                              |
|                                | Sort By                      | Last Updated - Descending $ \smallsetminus $ |
|                                |                              |                                              |
|                                | There's nothing here so far. |                                              |

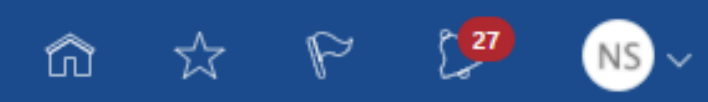

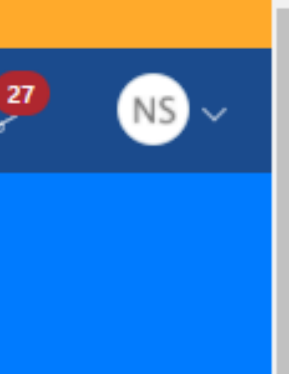

BlueSky Help

-

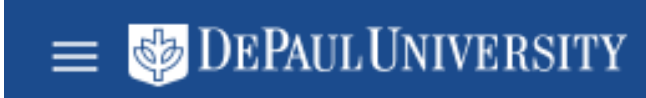

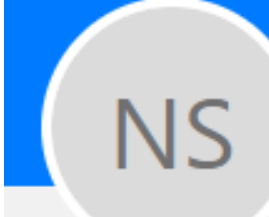

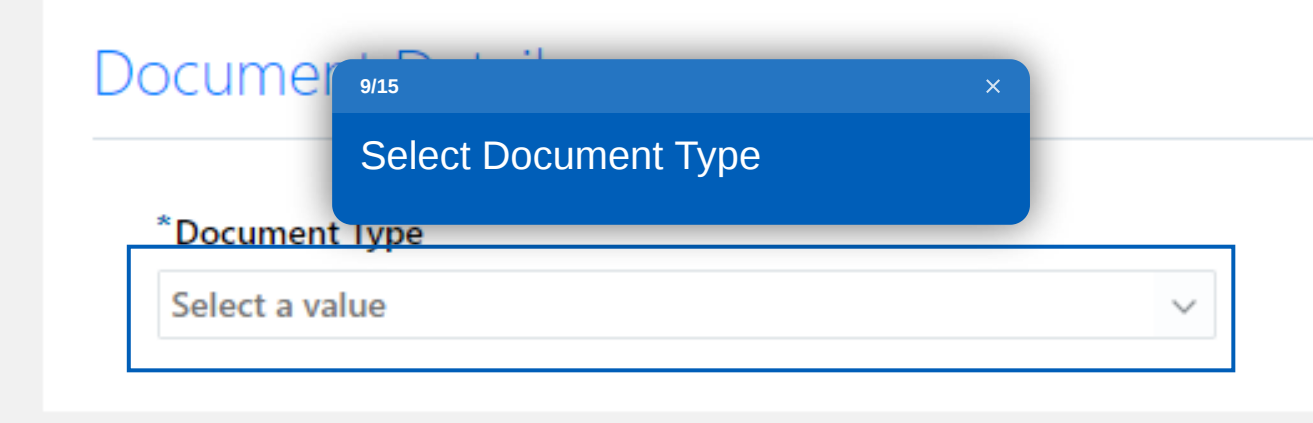

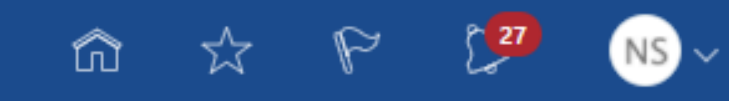

Sub<u>m</u>it

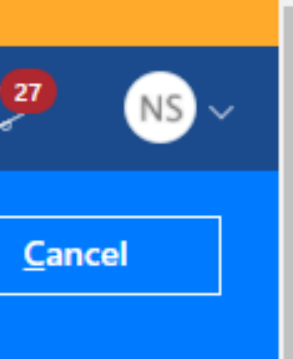

BlueSky Help

-

= 🍪 DEPAUL UNIVERSITY

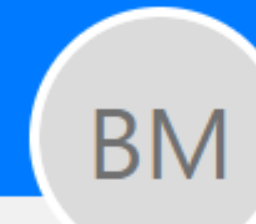

# Add Document

Budget Manager

| ocument Deta          | 10/15                                   |                              | ×          |
|-----------------------|-----------------------------------------|------------------------------|------------|
| *Document Type        | For reporting a lif select 'Proof of Li | e event, you w<br>ife Event' | ill        |
| Select a value        |                                         |                              |            |
| Name                  |                                         | Country                      | Category   |
| Compensation Notific  | ation                                   |                              | Employment |
| Court order for depen | dents                                   |                              | Benefits   |
| Dependent Verificatio | n                                       | United States                | Benefits   |
| Employment / Compe    | nsation Verification                    |                              | Employment |
| Leave Request         |                                         |                              | Absence    |

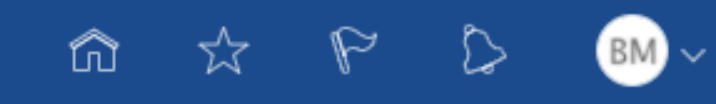

| S I I I I | mit |
|-----------|-----|
| Subj      |     |

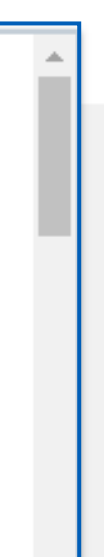

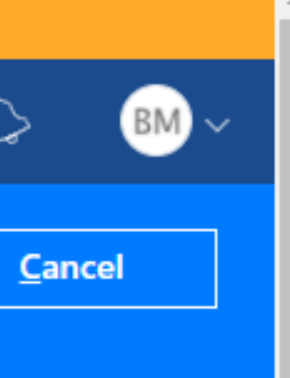

BlueSky Help

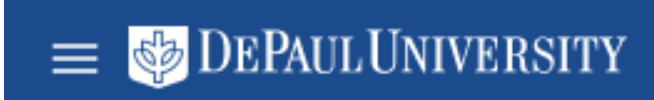

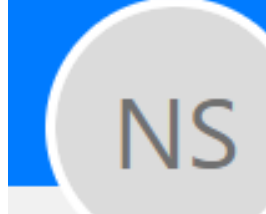

## D

| Document Type                                             | Country                                    |
|-----------------------------------------------------------|--------------------------------------------|
| roof of Life Event 🗸 🛈                                    | All Countries                              |
| tegory                                                    | Issuing Comments                           |
| nefits                                                    |                                            |
| Enter Name of supporting<br>document being added, in this |                                            |
| case, Divorce Decree.                                     | Drag files here or click to add attachment |

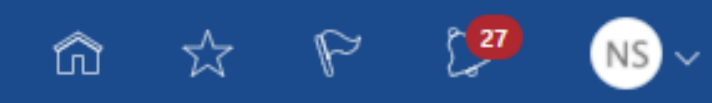

| C  | h  | 414 |
|----|----|-----|
| Su | оп | 111 |
|    | _  |     |

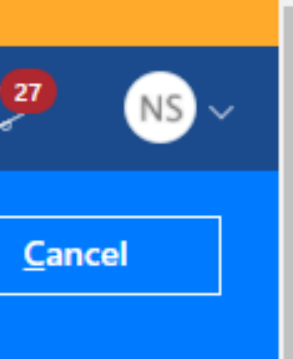

BlueSky Help

Ŧ

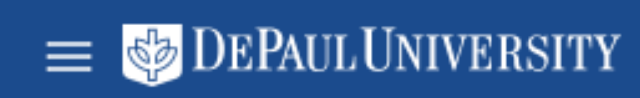

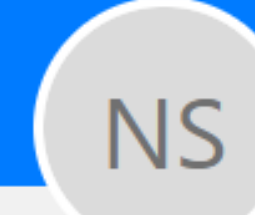

#### Document Details

| Drag files h |
|--------------|
|              |
|              |

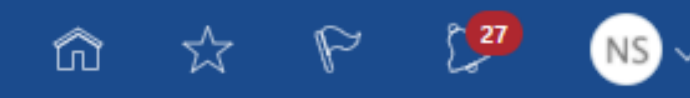

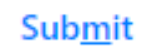

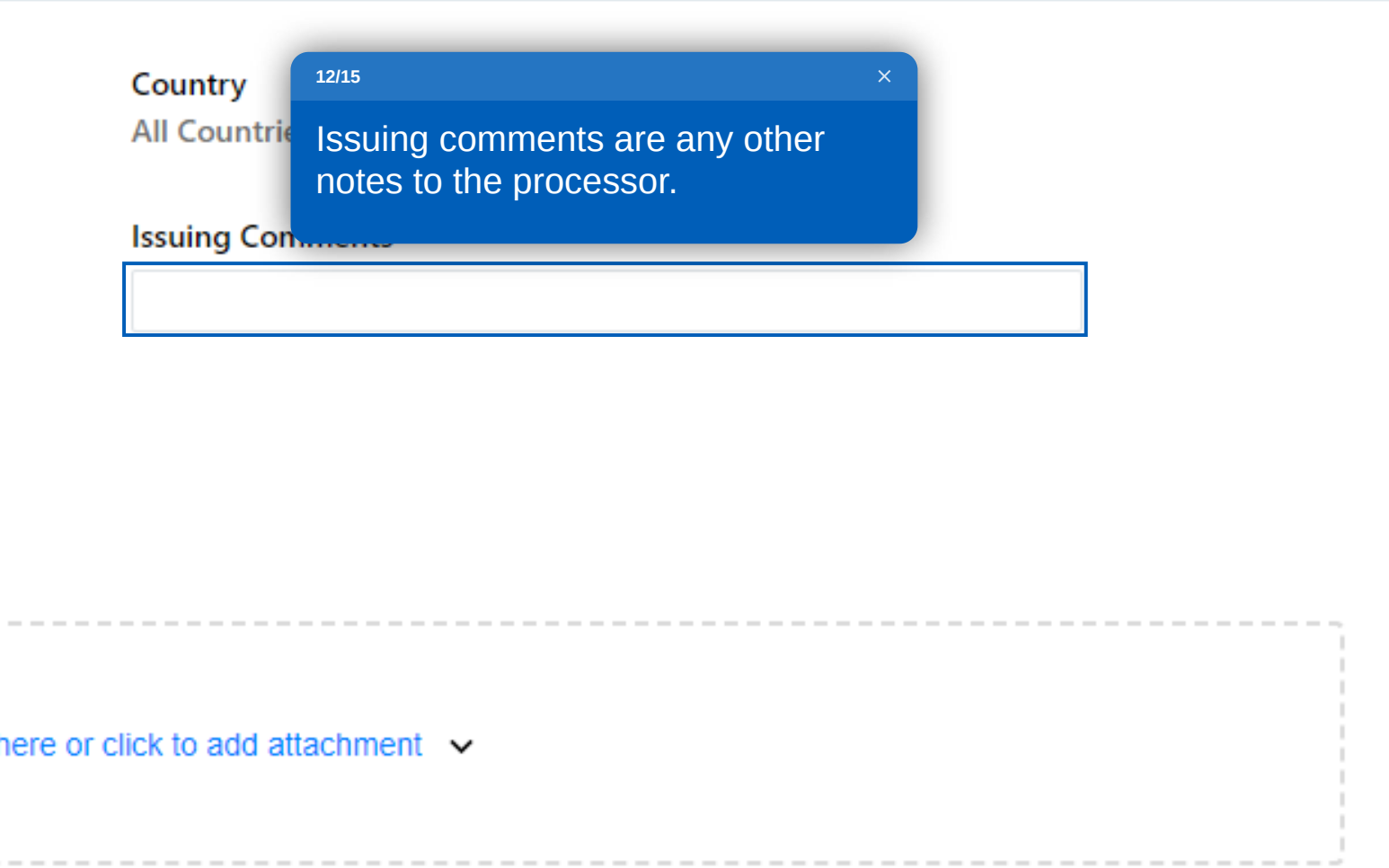

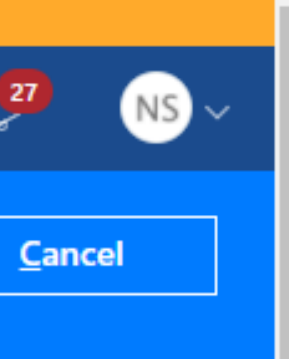

BlueSky Help

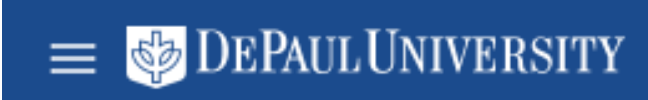

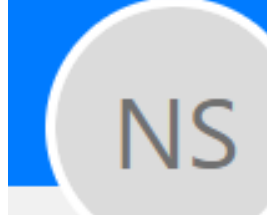

## Document Details

| Document Type        | Country                                      |
|----------------------|----------------------------------------------|
| roof of Life Event v | All Countries                                |
| ategory              | Issuing Comments                             |
| nefits               |                                              |
| lame                 |                                              |
|                      |                                              |
| tachments            | 13/15 ×                                      |
|                      | Attach your document.                        |
| ~                    |                                              |
|                      |                                              |
|                      | Drag files here or click to add attachment 🗸 |
|                      |                                              |
| 1                    |                                              |

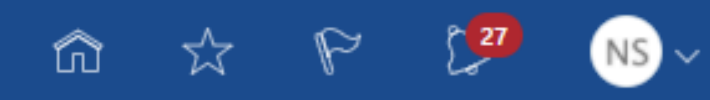

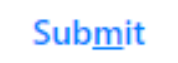

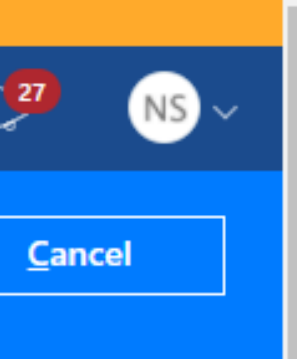

BlueSky Help

Ŧ

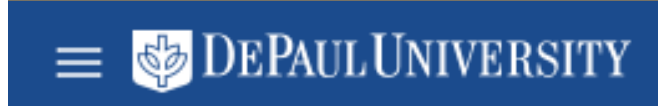

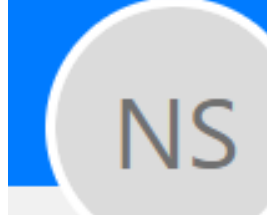

#### D

|                                    |                      |                          | â                  | 5               | P | ٤ |
|------------------------------------|----------------------|--------------------------|--------------------|-----------------|---|---|
|                                    |                      |                          |                    | Sub <u>m</u> it |   |   |
|                                    |                      |                          | 14/15              |                 |   |   |
|                                    |                      |                          | Click <b>'Subm</b> | it'             |   |   |
| ocument Details                    |                      |                          |                    |                 |   |   |
| *Document Type                     |                      | Country                  |                    |                 |   |   |
| Proof of Life Event $\checkmark$ i |                      | All Countries            |                    |                 |   |   |
| Category                           |                      | Issuing Comments         |                    |                 |   |   |
| *Name                              |                      |                          |                    |                 |   |   |
|                                    |                      |                          |                    |                 |   |   |
| Attachments                        |                      |                          |                    |                 |   |   |
|                                    |                      |                          |                    |                 |   |   |
|                                    |                      |                          |                    |                 |   |   |
|                                    | Drag files here or o | lick to add attachment 🗸 |                    |                 |   |   |
|                                    |                      |                          |                    |                 |   |   |
|                                    |                      |                          |                    |                 |   |   |
|                                    |                      |                          |                    |                 |   |   |

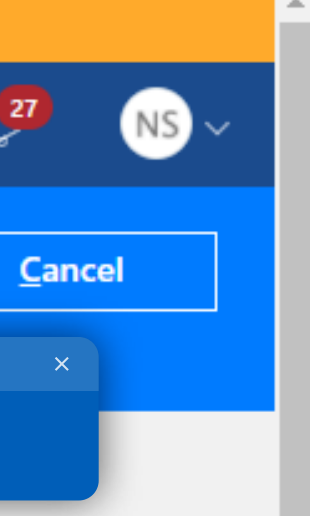

BlueSky Help

 $\mathbf{i}$ 

= 姆 DEPAUL UNIVERSITY

NS

## Document Records

Nonexempt Staff

| Document Records                             |                                 | +                             | Add            |
|----------------------------------------------|---------------------------------|-------------------------------|----------------|
| Search by type, name, or numbe Show Filters  |                                 |                               |                |
|                                              |                                 | Sort By Last Updated - Descen | din <u>c</u> ∨ |
| We are submitting your changes for approval. |                                 |                               |                |
| Document Type                                | Name<br>Test Document           |                               |                |
| Category<br>Benefits                         | Last Updated Date<br>10/29/2020 |                               |                |
|                                              |                                 |                               |                |

#### 15/15

You have now added a divorce life event and provided supporting documentation. You can see the type of documentation you submitted here.

Please allow up to 3 business days for processing.

Click 'Next' to conclude.

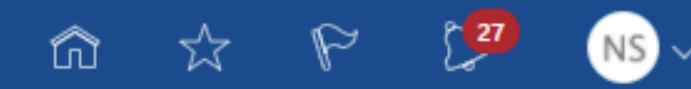

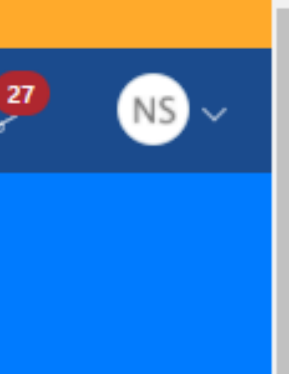

BlueSky Help

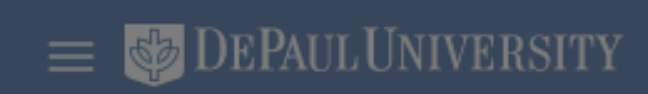

NS

| Document Records                                             |                                                                                                    | 🕂 Add                               |
|--------------------------------------------------------------|----------------------------------------------------------------------------------------------------|-------------------------------------|
| Search by type, name, or numbe $\sim$ Show Filters           |                                                                                                    |                                     |
|                                                              |                                                                                                    | Sort By Last Updated - Descending 🗸 |
| We are submitting your changes for approval.                 |                                                                                                    |                                     |
| Document Type<br>Proof of Life Event<br>Category<br>Benefits | You have successfully added a divorce life event along with adding<br>supporting documentation. Please wait for your request to be<br>processed. Once it is processed you will be able to complete the<br><b>'Add a life event'</b> walkthrough. |                                     |

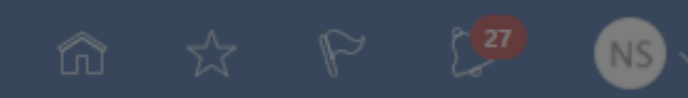

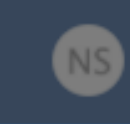

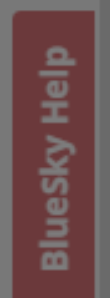